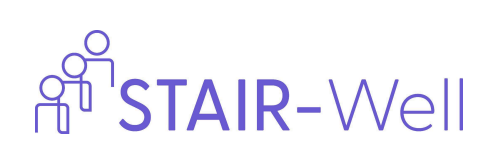

# **Database Guide**

| Getting Started                                   | 2  |
|---------------------------------------------------|----|
| Registering                                       | 2  |
| Returning User Log-in and 2-Factor Authentication |    |
| Welcome Page Overview                             | 5  |
| Basics                                            | 6  |
| Assign a Backup Email                             | 6  |
| Managing Accounts if You Are a Designated Backup  | 7  |
| Enter Number of Students Offered STAIR            | 8  |
| Adding a Client                                   | 9  |
| Administering Assessment Measures                 | 11 |
| A Word About Screening                            | 11 |
| Baseline Assessment                               | 11 |
| Session by Session ITQ Administration             | 15 |
| Treatment Completion                              | 17 |
| Post Treatment Assessment                         | 18 |
| Three and Six Month Assessments                   |    |
| Other Features                                    |    |
| Treatment Drop Out                                |    |
| View and Edit Client Forms                        | 19 |
| Delete a Session                                  | 21 |
| Delete a Client                                   |    |

## Getting Started Registering

- 1. Go to www.stair-well.org
- 2. Click the purple "Register" under the "Log In" button.

| Welcome to                           |
|--------------------------------------|
| STAIR-Well                           |
| Email:                               |
|                                      |
| Password:                            |
|                                      |
|                                      |
| Log In                               |
| Don't not have account yet? Register |

3. On the new screen, choose your school from the dropdown menu, enter your email, and create a password. Click "Sign Up."

| Welcome to<br>STAIR-Well                              |                                                                               |
|-------------------------------------------------------|-------------------------------------------------------------------------------|
| School:   Please Select A School   Email:   Password: | <b>Confirm Your Email</b><br>Please check your email to confirm your account. |
| Sign Up<br>Already have an account? Sign In           |                                                                               |

4. You will receive an email from "Stairwell" <u>stair-well@plu.edu</u> with the subject "Confirm Your Signup.". Go to the email and click "Confirm your mail."

### Returning User Log-in and 2-Factor Authentication

1. Sign in using your email and password. When you click "Log In," you will receive an email with a verification code. Enter the code.

| Welcome to<br>STAIR-Well<br>Email:<br>rr117@wellesley.edu | Verify Code ×   Enter the 6-digit code sent to your Email     I   •   •   •   •   •   •   •   •   •   •   •   •   •   •   •   •   •   •   •   •   •   •   •   •   •   •   •   •   •   •   •   •   •   •   •   •   •   •   •   •   •   •   •   •   •   •   •   •   •   •   •   •   •   •   •   •   •   •   •   •   •   •   •   •   •   •   •   •   •   •   •   •   •   •   •   •   •   •   •   •   •   •   •   •   •   •   • |
|-----------------------------------------------------------|----------------------------------------------------------------------------------------------------|
| Password:                                                 | Log In                                                                                                    |
| Log In<br>Don't not have account yet? Register            | One Time Password Please add this 6 digit code to your login: Code: 732218                                                                                                    |

2. You will be taken to the Welcome page.

| ñ                                                                                                    |                        |             |                 |                   |                    | User: kb100@wellesley.edu | Logout     |  |
|----------------------------------------------------------------------------------------------------|------------------------|-------------|-----------------|-------------------|--------------------|---------------------------|------------|--|
| Welcome, kb100@wellesley.edu         Backup Email: krtauscher@yahoo.com         Backup Email: krtauscher@yahoo.com         Total number of student clients to whom I have offered STAIR: 10 |                        |             |                 |                   |                    |                           |            |  |
| Filter by Database ID - Uni                                                                                                    | que Identifier - Modal | ity         |                 |                   |                    |                           | °,         |  |
| Last Edited                                                                                                    | Unique Identifier      | Modality 🚺  | Client Sessions | Last Assessment 💶 | Baseline Completed | Stair Completed           | Actions    |  |
| Aug 31, 2024, 1:34 PM                                                                                                    | 1001                   | BRIEF STAIR | 0               | N/A               | $\otimes$          | 0                         |            |  |
| Aug 31, 2024, 1:31 PM                                                                                                    | Third                  | BRIEF STAIR | 0               | BASELINE          | $\otimes$          |                           |            |  |
| Aug 31, 2024, 1:30 PM                                                                                                    | First                  | BRIEF STAIR | 0               | N/A               | $\otimes$          | 0                         |            |  |
| Aug 31, 2024, 1:30 PM                                                                                                    | Second                 | GROUP STAIR | 0               | N/A               | $\otimes$          |                           |            |  |
|                                                                                                    |                        |             |                 |                   |                    | Previous                  | Next       |  |
|                                                                                                    |                        |             |                 |                   |                    |                           | <b>(()</b> |  |

3. If you are designated as someone's backup (see "Assign a Backup Email" section below). You will be asked which account you wish to log onto after you enter your verification code. Select the appropriate account and you will be taken to that account's Welcome Page.

| Choose Account           | × |  |
|--------------------------|---|--|
| Please select a provider |   |  |
| Account                  |   |  |
| kb100@wellesley.edu      | ~ |  |
| ✓ kb100@wellesley.edu    |   |  |
| krtauscher@yahoo.com     |   |  |
|                          |   |  |
| Log In                   |   |  |
|                          |   |  |

#### Welcome Page Overview

When you log on, you should see the Welcome screen.

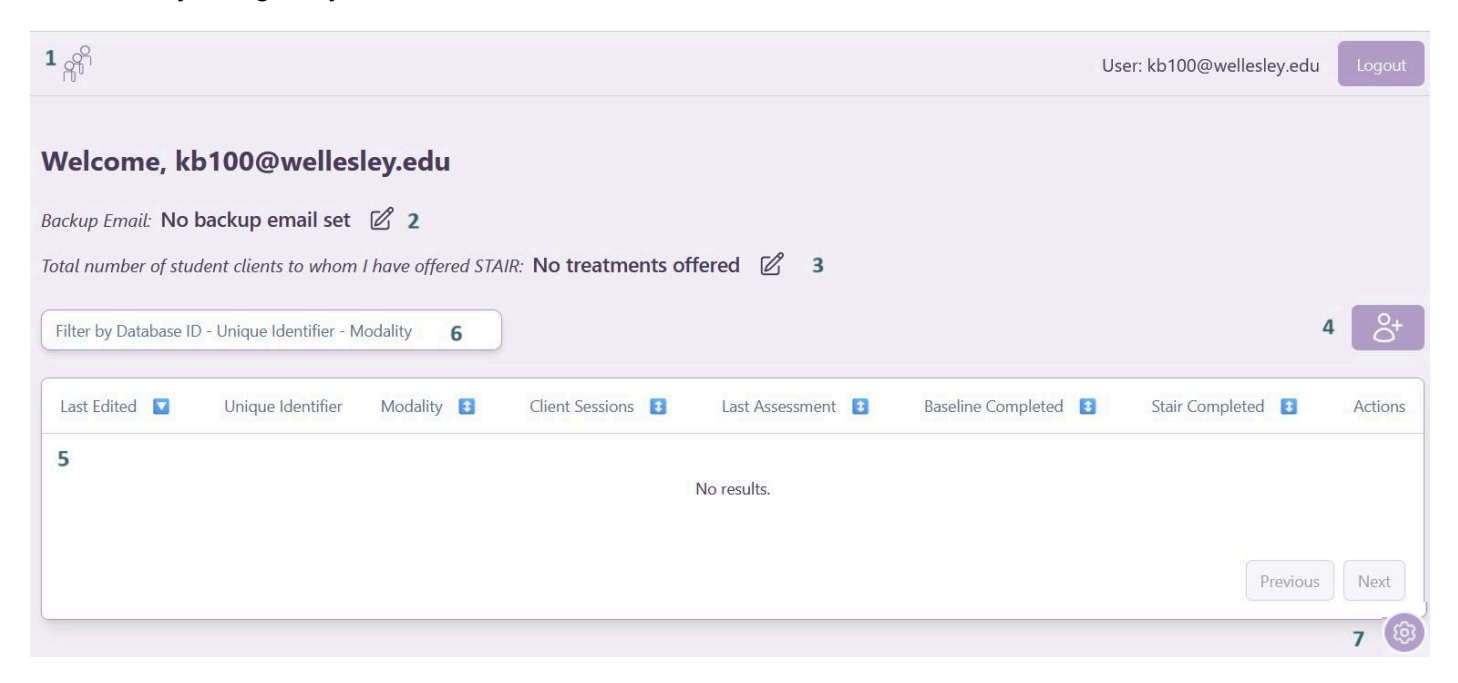

Here is a quick overview - we'll go through each of these later in this document.

- 1. The icon in the corner takes you back to the Welcome page.
- 2. You can **assign a backup email**. This could be an admin who sends out your paperwork or a supervisor who will make sure the follow up surveys are sent out.
- 3. We will ask you to log how many clients you have offered STAIR to regardless of whether or not they decide to engage in STAIR. It will keep a running sum for you - if you type the wrong number, you can erase it using a negative number.
- 4. This is the Add a Client button.
- 5. Your clients will appear here.
- 6. You can sort your clients by different factors to find the one you are looking for.
- 7. The purple wheel icon pops up a menu. You can turn on "dark mode" or if you have been designated a backup clinician/admin, you can switch between accounts.

## **Basics**

#### Assign a Backup Email

It is not not necessary to assign a backup email. Some reasons to assign a backup:

- 1. You are a trainee.
- 2. You will not be present to send the three and six month follow ups
- 3. You are at a center where your admin support will send out assessments.

The person who you assign as a backup email will have access to your clients records and account.

To set the backup email:

1. Click on the icon to the right of the "Backup Email" section.

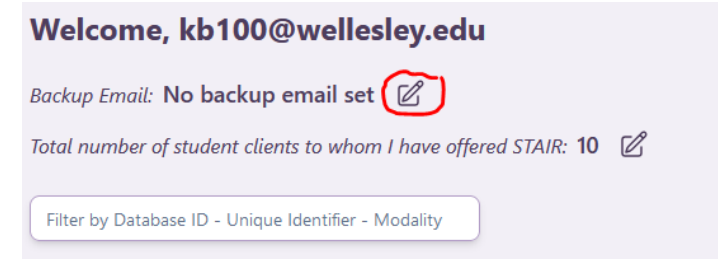

2. Enter a backup email and click "Save."

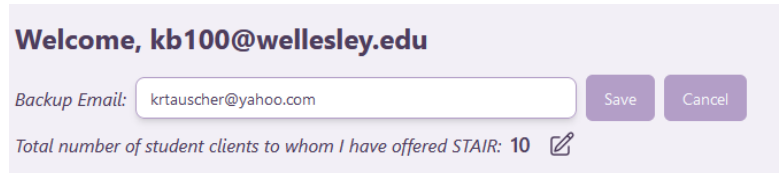

3. The backup email will be displayed. You can change the backup email as many times as you wish.

#### Managing Accounts if You Are a Designated Backup

If you are designated as a backup, you will be able to log on to the account of the clinician who identified you as their back up.

At login you will need to select which account you would like to enter:

| Choose Account<br>Please select a provider | ~ |
|--------------------------------------------|---|
|                                            |   |
| Account                                    |   |
| kb100@wellesley.edu                        | ~ |
| ✓ kb100@wellesley.edu                      |   |
|                                            |   |

You can also switch accounts when you are logged on.

1. Go to the wheel icon in the corner of the Welcome Page.

#### Welcome, kb100@wellesley.edu Backup Email: krtauscher@yahoo.com Total number of student clients to whom I have offered STAIR: 10 🖉 Filter by Database ID - Unique Identifier - Modality Last Edited 🔽 Unique Identifier Modality 🚺 Client Sessions 🚺 Last Assessment 🚺 Baseline Completed Stair Completed 🚺 Actions Aug 31, 2024, 1:34 PM 1001 BRIEF STAIR 0 N/A $\bigcirc$ Aug 31, 2024, 1:31 PM Third BRIEF STAIR 0 BASELINE $\bigcirc$ $\bigcirc$ Aug 31, 2024, 1:30 PM First BRIEF STAIR 0 N/A Aug 31, 2024, 1:30 PM Second GROUP STAIR $\bigcirc$ 0 N/A Dark Mode Select Account

- 2. Click the drop down menu "Select Account."
- 3. Select the account you wish to enter.

| $\otimes$ | 0                    |   |
|-----------|----------------------|---|
|           | Account              |   |
|           | kb100@wellesley.edu  |   |
|           | krtauscher@yahoo.com |   |
|           | Select Account       | ~ |
|           |                      | 0 |

4. You will notice that it tells you that you are acting on behalf of another provider.

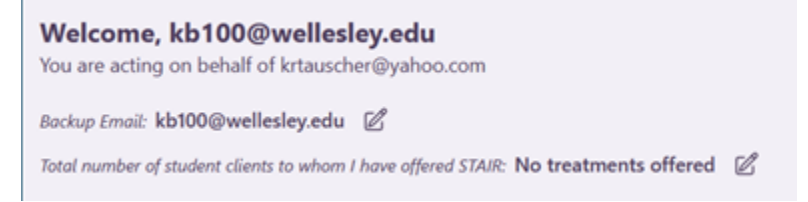

#### Enter Number of Students Offered STAIR

1. Each time you log in, please enter the number of clients you have offered STAIR to since your last entry. This number should be the number of students to whom you offered STAIR regardless of whether or not they chose to engage in STAIR.

This number helps us keep track of student interest in STAIR and is an important reporting metric for PCORI, our funder.

- 2. To enter the number click the pen and paper icon next to "Total number of student clients to whom I have offered STAIR:" Enter the number and click "Save."
- 3. If you accidentally enter the wrong number, you can correct mistakes by entering another positive or negative number so that the total is corrected.

| Welcome,                                                                                             |
|----------------------------------------------------------------------------------------------------|
| Backup Email: No backup email set 🛛 🖉                                                                |
| Total number of student clients to whom I have offered STAIR: No treatments effered 🗹                |
| Filter by Database ID - Unique Identifier - Modality                                                 |
| Last Edited 🔽 Unique Identifier Modality 1 Client Sessions 1 Last Assessment Complet                 |
| Welcome,                                                                                             |
| Backup Email: No backup email set                                                                    |
| Total number of student clients to whom I have offered STAIK: 0 + 1                                  |
| Filter by Database ID - Unique Identifier - Modality                                                 |
| Last Edited 🔽 Unique Identifier Modality 🏌 Client Sessions 🏌 Last Assessment Completed 🛟 Baseline Co |
|                                                                                                    |
| Welcome,                                                                                             |
| Backup Email: No backup email set 🛛 🖉                                                                |
| Total number of student clients to whom I have offered STAIR: 1 + Treatments Offered Since Las       |
| Filter by Database ID - Unique Identifier - Modality                                                 |

#### Adding a Client

When a client initiates STAIR, we ask that you enter them into the database. **Please note that** we are using this database to track clients who score a 31 or higher on the PCL-5. However, you are welcome to use STAIR with any client for whom you think it would be helpful. We may ask in the future if you have used or are using STAIR with clients outside of the database so that we know if we need to revise our screening process.

1. To add a client click the purple button with the person icon.

| R <sup>P</sup>                                                                 | User:                                       | Logout  |
|--------------------------------------------------------------------------------|---------------------------------------------|---------|
| Welcome,                                                                       |                                             |         |
| Backup Email: No backup email set 🛛 🖉                                          |                                             |         |
| Total number of student clients to whom I have offered STAIR: No treatments of | ffered 🖉                                    |         |
| Filter by Database ID - Unique Identifier - Modality                           | Add Clier                                   | nt ort  |
| Last Edited 💟 Unique Identifier Modality 💲 Client Sessions 💲                   | Last Assessment Completed 💲 🛛 Baseline Comp | leted 🗘 |
| No results                                                                     | i.                                          |         |
| 4                                                                              | Previous                                    | Next    |

2. Confirm your email and enter the STAIR modality for the client. You will also be asked to enter an identifier for the client. Do NOT use something that can directly identify the client. All information in the database is deidentified. You can use a code or phrase that you will know matches with your client (e.g., the ID from your clinic's medical record, or "ST client 1", "Grey shirt", 1001, or your own coding system). Please ensure you have a way to keep track of who your client is using the identifier you add.

|            | Add A Client                                                                                         | × ser: |             | Add A Client                                                                                                    | ×    | ser: |
|------------|----------------------------------------------------------------------------------------------------|--------|-------------|----------------------------------------------------------------------------------------------------|------|------|
|            | Provider Email                                                                                       |        |             | Provider Email                                                                                                    |      |      |
| set 🛛      | rr117@wellesley.edu                                                                                  |        | i set 🛛 🖉   | rr117@wellesley.edu                                                                                                    |      |      |
| vhom I ha  | Modality                                                                                             |        | whom I ha   | Modality                                                                                                    |      |      |
| ier - Moda | Please Select                                                                                        | ~      | fier - Moda | Please Select                                                                                                    | ~    |      |
| fier       | Individual STAIR (10 sessions)<br>Brief STAIR<br>Group STAIR<br>Web STAIR<br>STAIR Narrative Therapy | B:     | tifier      | Identifier<br>NOTE: Please create a unique client identifier consistent with y<br>center's policies. (Such as your client's health record ID or<br>something similar of your choosing.) DO NOT use a client's<br>personal information, such as their name or DOB.<br>Tuesday1 | /our | Bas  |
|            | Submit                                                                                               |        |             | Submit                                                                                                    |      |      |

3. You will know that you have successfully registered a client if they are listed on the Welcome Page.

| Backup Email: No bad                                                | ckup email set 🛛 🖉 | ,                   |                   |                             |                      |         |  |  |  |
|---------------------------------------------------------------------|--------------------|---------------------|-------------------|-----------------------------|----------------------|---------|--|--|--|
| Total number of student clients to whom I have offered STAIR: 1 🛛 🖉 |                    |                     |                   |                             |                      |         |  |  |  |
| Filter by Database ID - Unique Identifier - Modality                |                    |                     |                   |                             |                      |         |  |  |  |
| Last Edited                                                         | Unique Identifier  | Modality 🗘          | Client Sessions 1 | Last Assessment Completed 🗘 | Baseline Completed 1 | Actions |  |  |  |
| Aug 22, 2024, 2:58<br>PM                                            | Tuesday 1          | INDIVIDUAL<br>STAIR | 0                 | N/A                         | $\otimes$            |         |  |  |  |
|                                                                     |                    |                     |                   |                             | Previous             | Next    |  |  |  |
|                                                                     |                    |                     |                   |                             |                      |         |  |  |  |
|                                                                     |                    |                     |                   |                             |                      |         |  |  |  |

4. Edit this client information by clicking the three dots on the right side of the client list.

| Welcome,                                                            |                   |                     |                   |                             |                      |         |  |  |  |  |
|---------------------------------------------------------------------|-------------------|---------------------|-------------------|-----------------------------|----------------------|---------|--|--|--|--|
| Backup Email: No backup email set 🛛 🖉                               |                   |                     |                   |                             |                      |         |  |  |  |  |
| Total number of student clients to whom I have offered STAIR: 1 🛛 🖉 |                   |                     |                   |                             |                      |         |  |  |  |  |
| Filter by Database ID - Unique Identifier - Modality     8+         |                   |                     |                   |                             |                      |         |  |  |  |  |
| Last Edited                                                         | Unique Identifier | Modality 🗘          | Client Sessions ↓ | Last Assessment Completed 🗘 | Baseline Completed 🗅 | Actions |  |  |  |  |
| Aug 22, 2024, 2:58<br>PM                                            | Tuesday 1         | INDIVIDUAL<br>STAIR | 0                 | N/A                         | $\otimes$            |         |  |  |  |  |
|                                                                     |                   |                     |                   |                             | Previous             | Next    |  |  |  |  |

5. The Client Page for a particular client can be accessed by clicking on that client's row from the Welcome Page.

## **Administering Assessment Measures**

The database has been designed so you can copy a link and send any assessments or measures to students through email. You also have the ability to view measures, edit them, and save them to a PDF that you can upload into your EMR.

#### A Word About Screening

We have asked you to integrate screening procedures into your intake/referral process for clients. We request that you use your own EMR and sum the responses on the PCL-5 to determine if the client should be offered STAIR. We do not anticipate clinicians using this system to screen clients for STAIR.

However, there may be times when you and a client that you are already working with collaboratively decide that STAIR might be a good option. In these cases where a client is not coming through the intake process, you have the option of using your regular PCL-5 through your EMR or entering the student and using the screening option in the database. If you choose to use the screen feature through the database, you will access the screen assessment in the same way you access the other assessments.

#### **Baseline Assessment**

Please administer the baseline assessment prior to the first session of STAIR. This can be any time in the days leading up to the first session or right before the session.

| Filter by Database ID - U | Jnique Identifier - Mod | ality               |                   |                             |                      | 0+<br>O |
|---------------------------|-------------------------|---------------------|-------------------|-----------------------------|----------------------|---------|
| Last Edited 🔽             | Unique Identifier       | Modality 🗘          | Client Sessions ↓ | Last Assessment Completed 💲 | Baseline Completed 🗘 | Actions |
| Aug 22, 2024, 3:04<br>PM  | Thursday 5              | GROUP STAIR         | 0                 | N/A                         | $\otimes$            |         |
| Aug 22, 2024, 3:04<br>PM  | Wednesday 2             | BRIEF STAIR         | 0                 | N/A                         | $\otimes$            |         |
| Aug 22, 2024, 3:04<br>PM  | Friday 4                | WEB STAIR           | 0                 | N/A                         | $\otimes$            |         |
| Aug 22, 2024, 2:58<br>PM  | Tuesday 1               | INDIVIDUAL<br>STAIR | 0                 | N/A                         | $\otimes$            |         |
|                           |                         |                     |                   |                             | Previous             | Next    |

1. On the Welcome Page, click the client row to enter their record.

2. On the Client Page, click the purple add a document button on the upper right.

| Client: Tuesc   | ay 1       |                |               |                 |             |           |               |                     |
|-----------------|------------|----------------|---------------|-----------------|-------------|-----------|---------------|---------------------|
| * Indicates mis | sing items |                |               |                 |             |           | Add C         | Client Session      |
| Start Date & Ti | ne 🗘       | Session Type 🗅 | Forms Started | Forms Completed | PCL-5 Score | ITQ Score | Final Session | Actions (Copy Link) |
|                 |            |                |               | No results.     |             |           |               |                     |
|                 |            |                |               |                 |             |           |               | Previous Next       |

3. Select "Baseline" and click submit.

|   | Add A Client Session | × |  |
|---|----------------------|---|--|
| : | Session Type         |   |  |
|   | Please Select        | ~ |  |
|   | Screen               |   |  |
|   | Baseline             |   |  |
|   | Session              |   |  |
|   | Post Treatment       |   |  |

4. Once the session is created, you will see "Baseline" listed on the Client Page.

| P | rovider >               |                |               |                 |             |           |               |                     |
|---|-------------------------|----------------|---------------|-----------------|-------------|-----------|---------------|---------------------|
| C | Client: Tuesday 1       |                |               |                 |             |           |               |                     |
| * | Indicates missing items |                |               |                 |             |           |               | +                   |
|   | Start Date & Time 🗅     | Session Type 🗅 | Forms Started | Forms Completed | PCL-5 Score | ITQ Score | Final Session | Actions (Copy Link) |
|   | Aug 22, 2024, 3:46 PM   | BASELINE       | 5             | 0               | N/A         | N/A       | N/A           |                     |
|   |                         |                |               |                 |             |           |               |                     |

5. You can then send it to your client. Click on the three dots at the end of the Baseline row.

|                 |             |           |               | (F)                 |
|-----------------|-------------|-----------|---------------|---------------------|
| Forms Completed | PCL-5 Score | ITQ Score | Final Session | Actions (Copy Link) |
| 1               | 50 *        | N/A       | N/A           |                     |
|                 |             |           |               | Previous Next       |

13

6. Next select "Copy Link for Session"

|                 |             |           |               | +                                |
|-----------------|-------------|-----------|---------------|----------------------------------|
| Forms Completed | PCL-5 Score | ITQ Score | Final Session | Actions (Copy Link)              |
| 1               | 50 *        | N/A       | N/A           |                                  |
|                 |             |           |               | Actions<br>Copy Link for Session |
|                 |             |           |               | Delete Client Session            |

7. Email text with the link will pop up. Use the copy button to transfer the text to an email for the client. The link in the text is a unique link for the client to access the assessment.

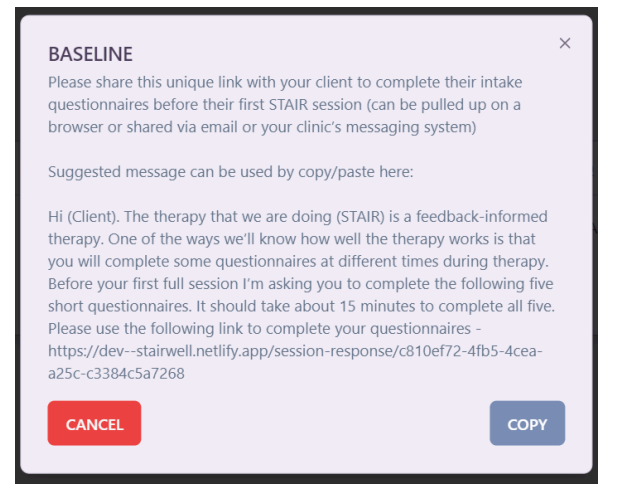

- 8. To confirm the client completed the baseline assessment enter the client's record from the Welcome Page by clicking on their row.
- 9. On the client's page, you can see that the baseline measures were submitted. A red asterisk by a score indicates that the measure was not filled out completely. This is fine.

| * | Indicates missing items |                |               |                 |             |           |               | +                   |
|---|-------------------------|----------------|---------------|-----------------|-------------|-----------|---------------|---------------------|
|   | Start Date & Time 🛟     | Session Type 🗅 | Forms Started | Forms Completed | PCL-5 Score | ITQ Score | Final Session | Actions (Copy Link) |
|   | Sep 3, 2024, 12:38 PM   | BASELINE       | 5             | 5               | 0 *         | N/A       | N/A           |                     |
|   |                         |                |               |                 |             |           |               | Previous Next       |

10. You can see the individual forms that were submitted by clicking the Baseline row and opening the session page.

| lient: Tuesday 1                                                         |                                                          |               |                                                                     |                                                                     |           |               |                                         |
|--------------------------------------------------------------------------|----------------------------------------------------------|---------------|---------------------------------------------------------------------|---------------------------------------------------------------------|-----------|---------------|-----------------------------------------|
| -                                                                        |                                                          |               |                                                                     |                                                                     |           |               |                                         |
| Indicates missing items                                                  |                                                          |               |                                                                     |                                                                     |           |               | L <del>Í</del>                          |
| Start Date & Time 🗘                                                      | Session Type 💲                                           | Forms Started | Forms Completed                                                     | PCL-5 Score                                                         | ITQ Score | Final Session | Actions (Copy Link                      |
| Aug 22, 2024, 3:46 PM                                                    | BASELINE                                                 | 5             | 0                                                                   | N/A                                                                 | N/A       | N/A           |                                         |
|                                                                          |                                                          |               |                                                                     |                                                                     |           |               |                                         |
| rovider > Client >                                                       |                                                          |               |                                                                     |                                                                     |           |               |                                         |
|                                                                          |                                                          |               |                                                                     |                                                                     |           |               |                                         |
|                                                                          |                                                          |               |                                                                     |                                                                     |           |               |                                         |
| light Socien: PAG                                                        |                                                          |               |                                                                     |                                                                     |           |               |                                         |
| lient Session: BAS                                                       | SELINE                                                   |               |                                                                     |                                                                     |           |               |                                         |
| Client Session: BAS                                                      | SELINE                                                   |               |                                                                     |                                                                     |           |               |                                         |
| Client Session: BAS                                                      | SELINE                                                   |               |                                                                     |                                                                     |           |               |                                         |
| Client Session: BAS                                                      | SELINE                                                   |               |                                                                     |                                                                     |           |               |                                         |
| Client Session: BAS                                                      | SELINE<br>ns<br>Form Tyj                                 | pe            | Last Edit 1                                                         | ime                                                                 |           |               | Total Score                             |
| Client Session: BAS                                                      | SELINE<br>ns<br>Form Ty                                  | pe            | Last Edit 1                                                         | ime                                                                 |           |               | Total Score                             |
| Client Session: BAS<br>Indicates missing iten<br>Submitted<br>Yes        | SELINE<br>ns<br>Form Ty<br>DEMO                          | pe            | Last Edit T<br>Aug 22, 20                                           | ime<br>124, 3:58 PM                                                 |           |               | Total Score<br>N/A                      |
| Client Session: BAS<br>Indicates missing iten<br>Submitted<br>Yes<br>Yes | SELINE ns Form Typ DEMO LEC                              | pe            | Last Edit 1<br>Aug 22, 2(<br>Aug 22, 2(                             | ime<br>124, 3:58 PM<br>124, 3:59 PM                                 |           |               | Total Score<br>N/A<br>N/A               |
| Client Session: BAS<br>Indicates missing item<br>Submitted<br>Yes<br>Yes | SELINE<br>ns<br>Form Ty<br>DEMO<br>LEC<br>PCL-5          | pe            | Last Edit 1<br>Aug 22, 20<br>Aug 22, 20<br>Aug 22, 20               | ime<br>124, 3:58 PM<br>124, 3:59 PM<br>124, 3:59 PM                 |           |               | Total Score<br>N/A<br>N/A<br>S *        |
| Client Session: BAS                                                      | SELINE<br>ns<br>Form Ty<br>DEMO<br>LEC<br>PCL-5          | pe            | Last Edit 1<br>Aug 22, 20<br>Aug 22, 20<br>Aug 22, 20               | 'ime<br>124, 3:58 PM<br>124, 3:59 PM<br>124, 3:59 PM                |           |               | Total Score<br>N/A<br>N/A<br>5 *        |
| Client Session: BAS                                                      | SELINE<br>ns<br>Form Ty<br>DEMO<br>LEC<br>PCL-5<br>PHQ-8 | pe            | Last Edit 1<br>Aug 22, 20<br>Aug 22, 20<br>Aug 22, 20<br>Aug 22, 20 | ime<br>124, 3:58 PM<br>124, 3:59 PM<br>124, 3:59 PM<br>124, 4:00 PM |           |               | Total Score<br>N/A<br>N/A<br>5 *<br>0 * |

### Session by Session ITQ Administration

Please administer the ITQ before every session of STAIR. This is a way to track the client's symptoms over time and guide your work with them. It can be helpful to look back over how scores have changed when you are at the end of treatment.

| 1. | On the Welcome F | Page, click the | client row to | enter their record. |
|----|------------------|-----------------|---------------|---------------------|
|    |                  | <b>U</b>        |               |                     |

| Filter by Database ID - U | Jnique Identifier - Mod | ality               |                   |                             |                      | °¢†     |
|---------------------------|-------------------------|---------------------|-------------------|-----------------------------|----------------------|---------|
| Last Edited               | Unique Identifier       | Modality 🗘          | Client Sessions 1 | Last Assessment Completed 🗘 | Baseline Completed 🗘 | Actions |
| Aug 22, 2024, 3:04<br>PM  | Thursday 5              | GROUP STAIR         | 0                 | N/A                         | $\otimes$            |         |
| Aug 22, 2024, 3:04<br>PM  | Wednesday 2             | BRIEF STAIR         | 0                 | N/A                         | $\otimes$            |         |
| Aug 22, 2024, 3:04<br>PM  | Friday 4                | WEB STAIR           | 0                 | N/A                         | $\otimes$            |         |
| Aug 22, 2024, 2:58<br>PM  | Tuesday 1               | INDIVIDUAL<br>STAIR | 0                 | N/A                         | $\otimes$            |         |
|                           |                         |                     |                   |                             | Previous             | Next    |

2. On the Client Page, click the add a document button on the upper right.

| Client: Tuesday 1         |                |               |                 |             |           |               |                     |
|---------------------------|----------------|---------------|-----------------|-------------|-----------|---------------|---------------------|
| * Indicates missing items |                |               |                 |             |           | Add C         | Client Session      |
| Start Date & Time 🗘       | Session Type 🗘 | Forms Started | Forms Completed | PCL-5 Score | ITQ Score | Final Session | Actions (Copy Link) |
|                           |                |               | No results.     |             |           |               | Previous Next       |
|                           |                |               |                 |             |           |               |                     |

3. In the "Add a Client Session" box, select "Session." Click submit.

| Add A Client Session | × |  |
|----------------------|---|--|
| Session Type         |   |  |
| Please Select        | ~ |  |
| Screen               |   |  |
| Baseline             |   |  |
| Session              |   |  |
| Post Treatment       |   |  |
|                      |   |  |
|                      |   |  |

4. You will see the Session row was created for your client.

| Client: 1001              |              |               |                 |             |           |               |                     |
|---------------------------|--------------|---------------|-----------------|-------------|-----------|---------------|---------------------|
| * Indicates missing items | 5            |               |                 |             |           |               | +                   |
| Start Date & Time 🚺       | Session Type | Forms Started | Forms Completed | PCL-5 Score | ITQ Score | Final Session | Actions (Copy Link) |
| Sep 3, 2024, 1:51 PM      | SESSION      | 1             | 0               | N/A         | N/A       | No            |                     |
|                           |              |               |                 |             |           |               | Previous Next       |
|                           |              |               |                 |             |           |               | (3)                 |

- 5. Send the ITQ survey to the client by clicking on the three dots at the end of the session row (see instructions in the baseline section for screenshots of this process).
- 6. Click "Copy Link for Session" and use the copy button on the pop-up window to copy email text and link. Send it to your client.
- 7. You will be able to see when your client completes the ITQ.

|                         | Provider > Client >      |           |                       |             |            |               |  |  |  |
|-------------------------|--------------------------|-----------|-----------------------|-------------|------------|---------------|--|--|--|
| Client Session: SESSION |                          |           |                       |             |            |               |  |  |  |
| ;                       | * Indicates missing iter | ns        |                       |             |            |               |  |  |  |
|                         | Submitted                | Form Type | Last Edit Time        | Total Score | PTSD Score | DSO Score     |  |  |  |
|                         | Yes                      | ITQ       | Aug 22, 2024, 4:16 PM | 14 *        | 7          | 4             |  |  |  |
|                         |                          |           |                       |             |            | Previous Next |  |  |  |

The \* asterisk indicates some items on the ITQ were missed/skipped on the form. You can edit the form if you want to ask your client the missing items, but it is not necessary.

8. After multiple sessions, you can see their scores over time. On their Client Page. Click the blue button at the top to sort by date.

| Client: Tuesday 1     |                |               |                 |             |           |               |
|-----------------------|----------------|---------------|-----------------|-------------|-----------|---------------|
| * Indicates missing   | items          |               |                 |             |           |               |
| Start Date & Time     | Session Type 🇅 | Forms Started | Forms Completed | PCL-5 Score | ITQ Score | Final Session |
| Aug 22, 2024, 4:16 Pl | M SESSION      | 1             | 1               | N/A         | 14 *      | No            |
| Aug 22, 2024, 4:07 Pl | M SESSION      | 1             | 1               | N/A         | 5 *       | No            |

### **Treatment Completion**

\*Please see the section below to know what to do for clients who terminate early or drop out of STAIR.

1. When a client completes a full course of STAIR please mark that they have completed treatment in the second to last column (the Actions column is not shown below) on the Welcome Page.

| Welcome, kb100@wellesley.edu |                                                                    |                         |             |                 |                 |                    |                 |  |  |  |  |
|------------------------------|--------------------------------------------------------------------|-------------------------|-------------|-----------------|-----------------|--------------------|-----------------|--|--|--|--|
| Back                         | Backup Email: aborstconsulting@gmail.com                           |                         |             |                 |                 |                    |                 |  |  |  |  |
| Tota                         | Total number of student clients to whom I have offered STAIR: 10 🖉 |                         |             |                 |                 |                    |                 |  |  |  |  |
| Filt                         | er by Database ID                                                  | - Unique Identifier - N | Adality     |                 |                 |                    | ද්              |  |  |  |  |
| La                           | st Edited 🔽                                                        | Unique Identifier       | Modality 🔳  | Client Sessions | Last Assessment | Baseline Completed | Stair Completed |  |  |  |  |
| Au<br>1:                     | ug 31, 2024.<br>34 PM                                              | 1001                    | BRIEF STAIR | 0               | N/A             | $\otimes$          | 0               |  |  |  |  |
| Au<br>1:                     | ug 31, 2024,<br>31 PM                                              | Third                   | BRIEF STAIR | 0               | BASELINE        | $\otimes$          | 0               |  |  |  |  |
| Au<br>1:3                    | ig 31, 2024,<br>30 PM                                              | First                   | BRIEF STAIR | 0               | N/A             | $\otimes$          | 0               |  |  |  |  |

- 2. Then send the client the posttreatment assessment (see section below) or have them do it at their final session.
- 3. Mark the last session as "Final Session" on the Client Page.
  - a. From the Client Page click the three dots in the last column.
  - b. Select "Mark as Final Session." And confirm with the pop up window.
  - c. Three and six months from the time you select "Mark as Final Session," you and the person who you entered as a backup (see Assign a Backup Email) will receive an email with text and a link to send to the client.
  - d. You can undo a final session by going back to the three dot menu.

| ( | Client: Tuesday 1       |                |               |                 |             |           |               |                       |
|---|-------------------------|----------------|---------------|-----------------|-------------|-----------|---------------|-----------------------|
| * | Indicates missing items |                |               |                 |             |           |               | +                     |
|   | Start Date & Time ↓     | Session Type 🗅 | Forms Started | Forms Completed | PCL-5 Score | ITQ Score | Final Session | Actions (Copy Link)   |
|   | Aug 22, 2024, 4:16 PM   | SESSION        | 1             | 1               | N/A         | 14 *      | No            |                       |
|   | Aug 22, 2024, 4:07 PM   | SESSION        | 1             | 1               | N/A         | 5 *       | No            | Actions               |
|   | Aug 22, 2024, 3:46 PM   | BASELINE       | 5             | 5               | 5 *         | N/A       | N/A           | Copy Link for Session |

#### Post Treatment Assessment

Screen shots for this process are in the Baseline Assessment section. You just select a different assessment time point.

- 1. Enter the client record by clicking on their row from the Welcome Page.
- 2. Click on the button to add a document and select "Post Treatment." Click submit.
- 3. On the Client Page, click the three dots at the end of the column and select "Copy Link for Session."
- 4. Copy the text from the pop up box, edit, and send to the client.
- 5. You can see if the client completed the forms by clicking through to the Post Treatment page from the Client Page.

#### Three and Six Month Assessments

Please see the Treatment Completion section for details on how to designate a final session. Once a final session is marked, the clinician and backup email designee will receive an email to send to the client at three and six months. This is how clients can access the follow up assessments.

## **Other Features**

#### **Treatment Drop Out**

For clients who either terminate treatment early or "drop out" of treatment, please still send their post-treatment and follow-up assessments. While we understand that they may not complete these assessments, the information is valuable, if they do.

To do this you will create a post assessment as detailed in the "Post Treatment Assessment" section above. We will also ask that you mark the last session that they attended as their "Final Session" as detailed above. The "Final Session" button will create email reminders at three and six months for you to send the follow up assessments.

#### View and Edit Client Forms

At any point, you can view and edit client forms. Please do not edit forms that the clients have completed unless they have missed an item and it is helpful to ask them to rate it in session, you are verbally administering forms to the client, or the client says that they completed something incorrectly.

You can view forms to see what items clients are endorsing or to create a PDF to upload to the client's medical record.

- 1. Enter the client record by clicking on their row from the Welcome Page.
- 2. Click on the session row that has the assessments you would like to view.

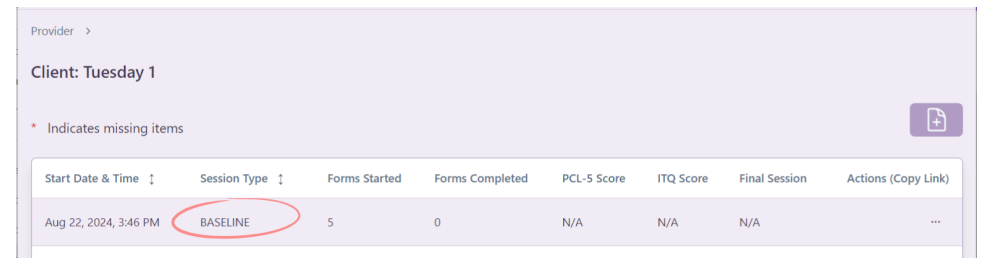

3. Select the measure that you would like to see from the list and click the row.

| Provider > Client >       |           |                |             |  |  |  |  |
|---------------------------|-----------|----------------|-------------|--|--|--|--|
| Client Session: BASELINE  |           |                |             |  |  |  |  |
| * Indicates missing items |           |                |             |  |  |  |  |
| Submitted                 | Form Type | Last Edit Time | Total Score |  |  |  |  |
| No                        | DEMO      | N/A            | N/A         |  |  |  |  |
| No                        | LEC       | N/A            | N/A         |  |  |  |  |
| No                        | PCL-5     | N/A            | N/A         |  |  |  |  |

4. The form will open. You can edit by clicking a response on the item. The purple "Print to PDF" button will create a PDF that you can save and upload to the client's medical record.

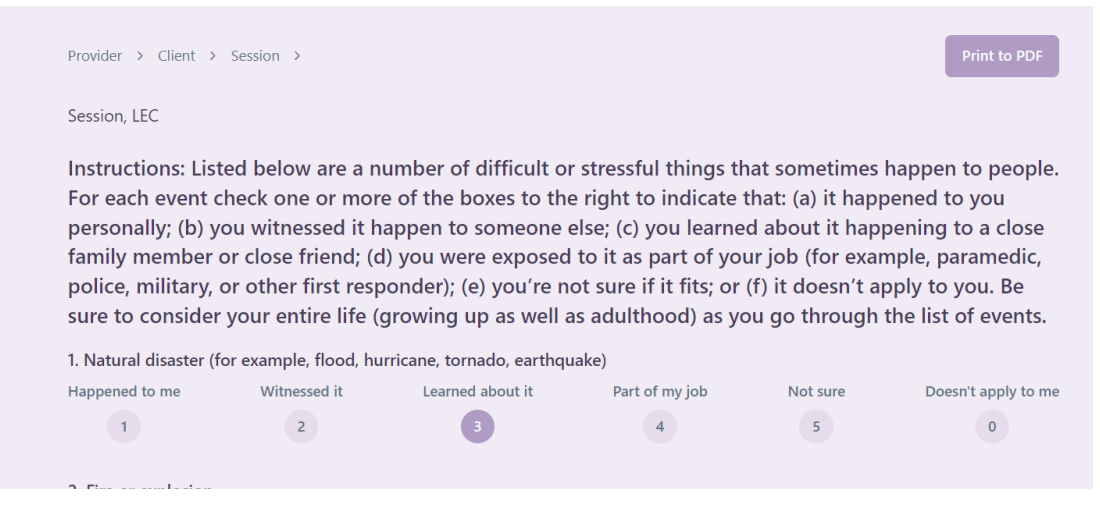

5. If you have edited the measure, click submit at the bottom of the page to save the changes. Otherwise, click either "Session" or "Client" at the top left-hand side to return to the Session Page or Client Page.

| Provider : Client > Session >                                                                                                    | Print to PDF                          |
|----------------------------------------------------------------------------------------------------|---------------------------------------|
| Session, PCL-5                                                                                                    |                                       |
| Instructions: Below is a list of problems that people sometimes have in response to a very sexperience. Keeping your worst event in mind, please read each problem carefully and then of the numbers to the right to indicate how much you have been bothered by that problem | tressful<br>select one<br>in the past |

#### Delete a Session

If you create a new session by mistake, you can delete it. Please note, that for the purposes of tracking how many sessions a client has had, it would be helpful to keep sessions in the record even if clients do not complete or partially complete the surveys.

1. To delete a session, click on the client row on the Welcome Page to enter that client's record.

| Filter by Database ID - U | Jnique Identifier - Mod | ality               |                   |                             |                      | °¢+     |
|---------------------------|-------------------------|---------------------|-------------------|-----------------------------|----------------------|---------|
| Last Edited               | Unique Identifier       | Modality 🗘          | Client Sessions 1 | Last Assessment Completed 🗅 | Baseline Completed 1 | Actions |
| Aug 22, 2024, 3:04<br>PM  | Thursday 5              | GROUP STAIR         | 0                 | N/A                         | $\otimes$            |         |
| Aug 22, 2024, 3:04<br>PM  | Wednesday 2             | BRIEF STAIR         | 0                 | N/A                         | $\otimes$            |         |
| Aug 22, 2024, 3:04<br>PM  | Friday 4                | WEB STAIR           | 0                 | N/A                         | $\otimes$            |         |
| Aug 22, 2024, 2:58<br>PM  | Tuesday 1               | INDIVIDUAL<br>STAIR | 0                 | N/A                         | $\otimes$            |         |
|                           |                         |                     |                   |                             | Previous             | Next    |

2. For the session that you want to delete, click the three dots at the end of the row. Then select delete. You will be asked to confirm the deletion.

| <ul> <li>Indicates missing items</li> </ul> |                |               |                 |             |           |               | <b>+</b>            |
|---------------------------------------------|----------------|---------------|-----------------|-------------|-----------|---------------|---------------------|
| Start Date & Time 🛟                         | Session Type 🗅 | Forms Started | Forms Completed | PCL-5 Score | ITQ Score | Final Session | Actions (Copy Link) |
| Sep 3, 2024, 12:38 PM                       | BASELINE       | 5             | 0               | N/A         | N/A       | N/A           |                     |
|                                             |                |               |                 |             |           |               | Previous Next       |
|                                             |                |               |                 |             |           |               |                     |
| Actions (C                                  | Copy Link)     |               |                 |             |           |               |                     |
|                                             |                |               |                 |             |           |               |                     |
| Actions                                     |                |               |                 |             |           |               |                     |
| Copy Link for                               | Session        |               |                 |             |           |               |                     |
| Delete Client                               | Session        |               |                 |             |           |               |                     |

#### Delete a Client

We do not anticipate that you will need to use the delete function. There are only two situations in which a client should be deleted:

- 1. You used the database to screen a client and they decided to not engage in STAIR.
- 2. The client after initially agreeing, tells you they do not want their deidentified data to go to the project. (Please also alert us by using their ID if this occurs as we will have to delete them from our data files that we have already pulled and stored.)

Please note that it is valuable for us to retain data for those clients who do not complete a full course of STAIR. Please do NOT delete clients who have terminated treatment early or dropped out.

- 1. To delete a client, click the three dots in the client's row on the Welcome Page. Then select delete.
- 2. You will be asked to confirm the deletion.

#### Welcome, Backup Email: No backup email set 🛛 🖉 Total number of student clients to whom I have offered STAIR: 1 Filter by Database ID - Unique Identifier - Modality Last Edited 🔽 Unique Identifier Modality 1 Last Assessment Completed 1 Baseline Completed 1 Client Sessions 1 Actions Aug 22, 2024, 2:58 INDIVIDUAL 0 $\bigcirc$ Tuesday 1 N/A STAIR PM × Delete Last Assessment Completed 1 Baseline Completed 1 Actions Are you sure you want to delete this client? SESSION $\odot$ This will delete all sessions and responses Close $\bigcirc$ N/A Actions N/A $\bigcirc$ Delete Client Edit Client $\bigcirc$ N/A